北醫附設醫院院外連線 Proxy 設定:iOS (iPhone, iPad, iPod)

## 注意事項

- 1. 不使用電子期刊、資料庫時,請記得回設定關閉 Proxy 代理伺服器之設定
- 2. 3G 網路無法設定 proxy,請於連用 wifi 無線網路時進行設定
- 3. 本服務限本院資訊處核發之有效電子郵件帳號可用
- 4. 本檔案以 iPod 為例, iPhone, iPad 設定方式與之相同
- 1) 點擊【設定】

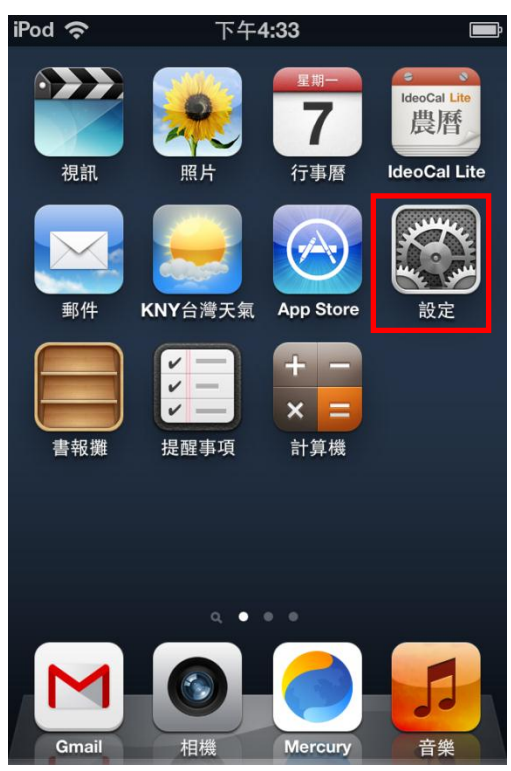

2) 進入【Wi-Fi】項目

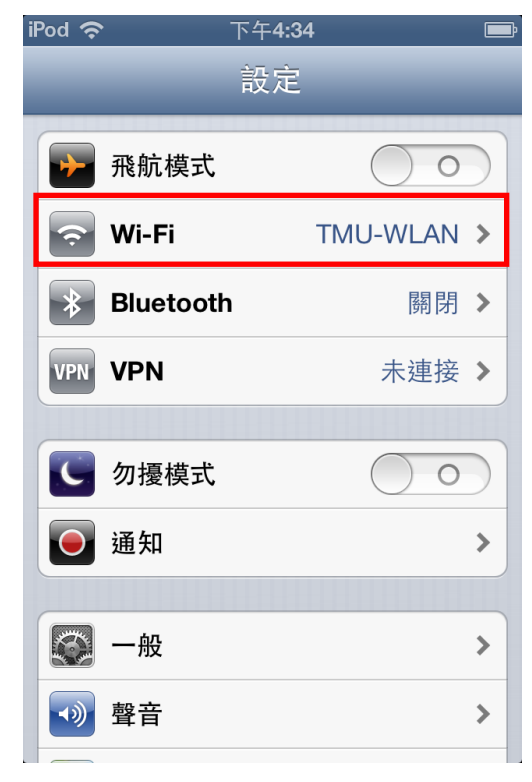

3) 點擊正在使用的 Wi-Fi 右側的箭頭

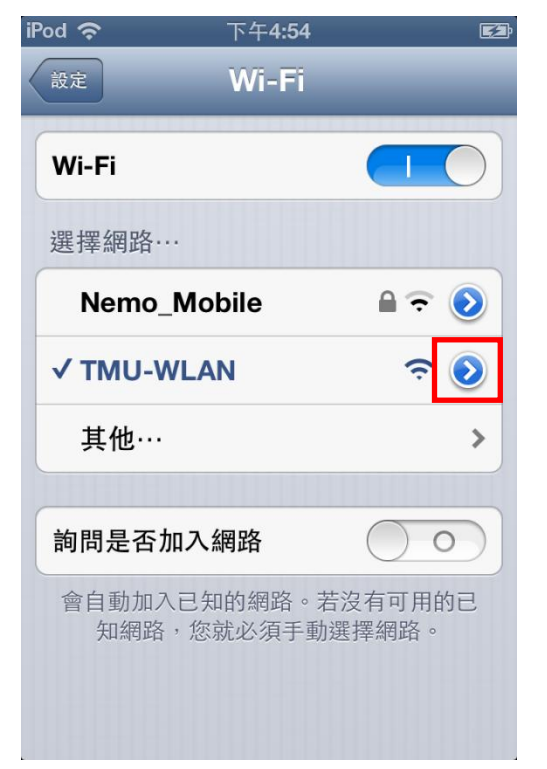

4) 進入後移至頁面下方【HTTP 代理伺服器】

| iPod 奈         | 下午 <b>4:35</b> |            |  |
|----------------|----------------|------------|--|
| Wi-Fi TMU-WLAN |                |            |  |
| 子網路遮罩          | 35             | 296,296,3  |  |
| 路由器            |                | 0.39.7.254 |  |
| DNS            |                | 3907199    |  |
| 搜尋網域           |                | 976-986-0W |  |
| 用戶端識別碼         |                |            |  |
|                |                |            |  |
| 更新租約           |                |            |  |
| HTTP 代理伺服器     |                |            |  |
| 關閉             | 手動             | 自動         |  |
|                |                |            |  |
|                |                |            |  |

5) 將【HTTP 代理伺服器】的狀態從「關閉」切換至「手動」,並依序填入以下資料即可 伺服器: 203.71.88.4 傳輸埠: 3128

開啟「認證」功能

使用者名稱:本院資訊室核發之有效員工編號

密碼: 民國年之出生年月日共七碼(例如: 民國 70 年 5 月 26 日出生, 請打 0700526)

| iPod 奈         | 下午 <b>4:39</b> |             |  |
|----------------|----------------|-------------|--|
| Wi-Fi          | TMU-WLAN       | J           |  |
| 更新租約           |                |             |  |
| <b>HTTP</b> 代理 | 同服器            |             |  |
| 關閉             | 手動             | 自動          |  |
|                |                |             |  |
| 伺服器            |                | 203.71.88.4 |  |
| 傳輸埠            |                | 3128        |  |
| 認證             |                |             |  |
| 使用者名稱          |                | your id     |  |
| 密碼             |                | •••••       |  |
|                |                |             |  |

## 【使用電子資源】

## 進入北醫圖電子資源查詢頁面,三院使用者登入區,選擇[附醫]

[帳號]請輸入本院資訊室核發之有效員工編號,

[密碼]請輸入西元年之出生年月日共八碼(例如:西元 1981年5月26日出生,請打 19810526)

| 臺北醫學大學圖書館<br>電子資源系統                   | Taipei Medical University Library<br>E-Resources System                                                   |
|---------------------------------------|----------------------------------------------------------------------------------------------------|
|                                       | English   圖書館                                                                                             |
| 學校使用者登入                               | ₩ 系統説明                                                                                                    |
|                                       | 本校購置之電子資源僅限北醫大體系現職教職員生、醫事人員於合法<br>範圍內使用。                                                                  |
| 帳號: @tmu.edu.tw                       | ❶ 認證方式:                                                                                                   |
| 密碼:<br>登入 Guest使用者登入                  | <ul> <li>學校同仁</li> <li>帳號:諸輸入E-Maiu賬號(XXX@tmu.edu.tw)。</li> <li>密碼:請輸入E-Mail之登入密碼。</li> </ul>             |
| 三院(附醫、萬芳、雙和)<br>使田老登 )                | 警院同仁<br>院區:諸同仁選擇所屬院區<br>帳號:諸輸入員工編號<br>密碼:諸輸入西元生日八碼<br>非一校三院讀者可以Guest登入,使用免費資源。                            |
| 院區: 附醫 ▼<br>帳號: (員工編號)                | 著作權使用權限:     『使用全文資料庫或電子期刊,諸遵守智慧財產權及相關規定,限個人學     術研究或數學目的使用,不得有商業行為及連續大量有系統下載或列印,     違向子徑自分相關は決定,     』 |
| 密碼: (两元生日)                            | ↓ 「「「」」「」」「」」「」」「」」                                                                                       |
| 登入     Guest使用者登入                     | 4 到校(院)之校(院)外使用者,諸利用以下帳號登入:                                                                               |
| 第一次登入讀者請在登入後選<br><b>擇您的院區、單位、身份別。</b> |                                                                                                    |
|                                       |                                                                                                    |